## **SRC ONLINE LEARNING**

- There is an online learning component of the SRC course.
- The modules will take about 45mins to complete
- To access the online material you will need to do 2 things
  - 1. Create an SLSA Portal Account
  - 2. Enrol in the SRC online training module
- This guilde shows you how to do this=

## 1. CREATE AN SLSA PORTAL ACCOUNT

• Go to <a href="https://members.sls.com.au/SLSA\_Online/modules/login/index.php">https://members.sls.com.au/SLSA\_Online/modules/login/index.php</a>

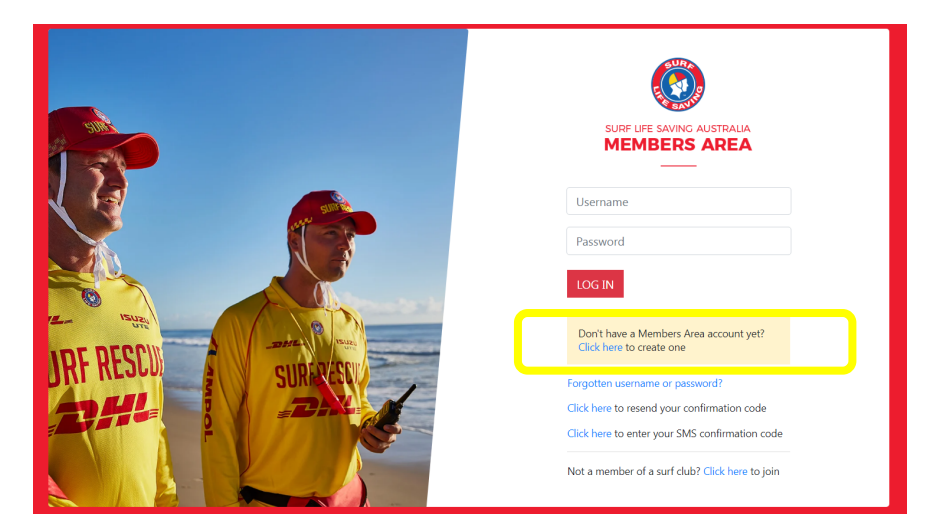

- Each rookie will need to login under their own account (not a family or parent account which will already be setup if parent is a patrolling member)
- Click on "Don't have a members account yet"
- Enter First Name, Last Name and DOB
- Then choose a username and password
- As long as the First Name, Last Name and DOB match the club registration records, this should work

## • If there are any problems, let us know and we can help get this fixed

| Your Details                 | First Name: *<br>Blake                                                                                        | Surname: *                                           |
|------------------------------|----------------------------------------------------------------------------------------------------|------------------------------------------------------|
|                              | Date Of Birth: *          18/03/2009         Image: dd/mm/yyyy         Use Date Picker to enter Date of Birth |                                                      |
| Identity Confirmation Method | Select your preferred method of authentication:<br>Email Address  Mobile Phone                                |                                                      |
|                              | Email Address:<br>jane.leivesley@gmail.com                                                                    | Confirm Email Address: *<br>jane.leivesley@gmail.com |
| Create Username & Password   | Preferred username: *<br>blakelevos<br>[Cneck]<br>Confirm password: *                                         | Password: *                                          |
|                              | Submit                                                                                                    |                                                      |

Please confirm your member information below. For new members joining a club for the first time go to join.sls.com.au.

- You should receive an email or text confirming your account has been created.
- Once you received this, return to the login page

https://members.sls.com.au/SLSA Online/modules/login/index.php

• Enter your username and password and login

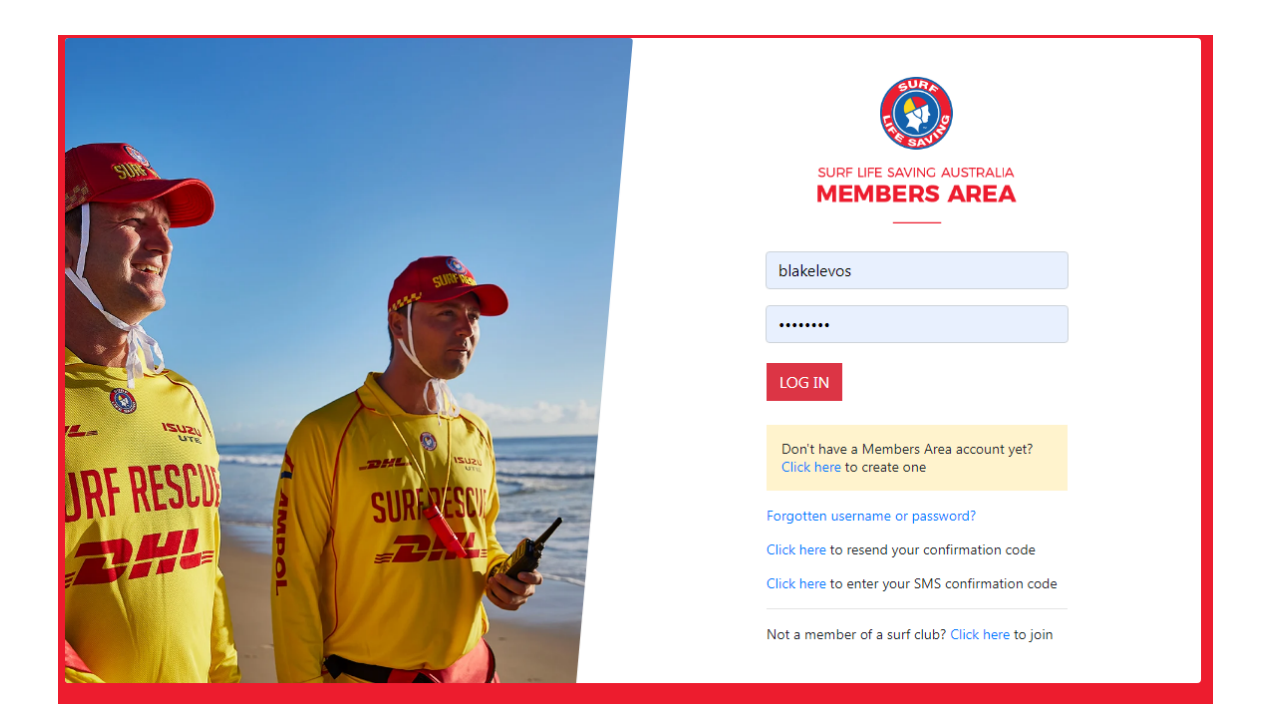

- 2. ENROLLING IN THE SRC ONLINE COURSE COMPONENT
  - Once logged in, go to elearning

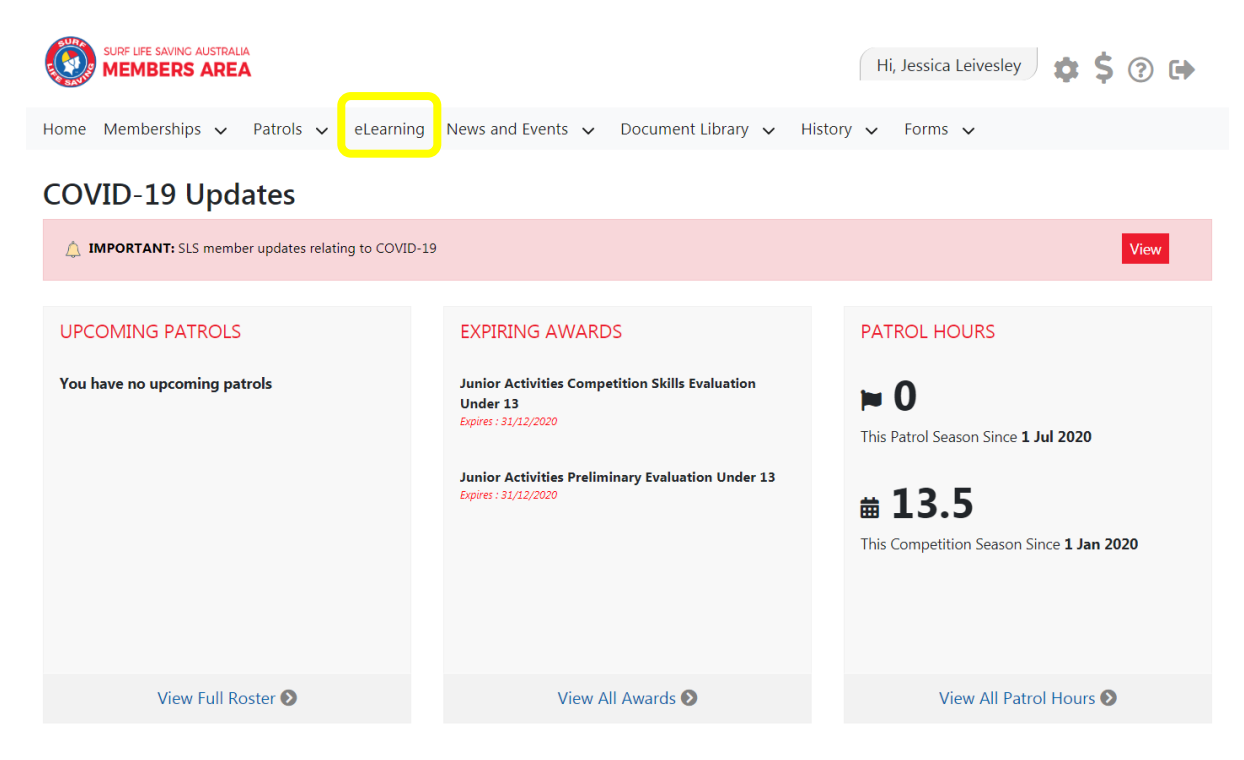

Click on "Login to elearning"

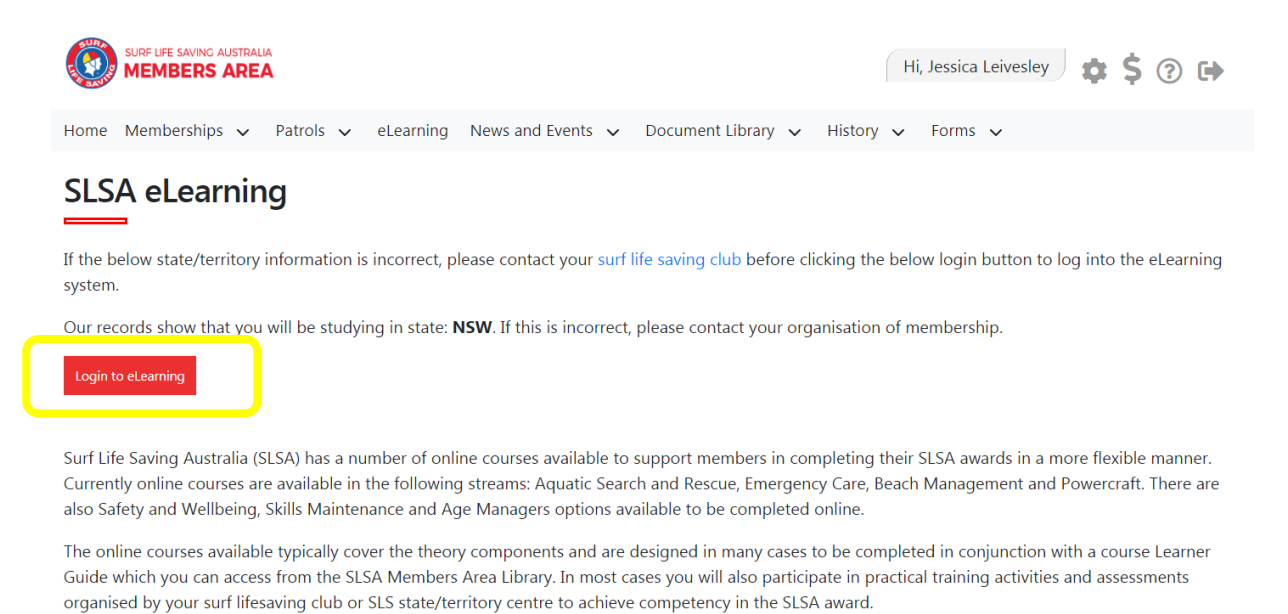

An online version of the SLSA eLearning User Guide can be found within the SLSA IT Helpdesk Online Help Library.

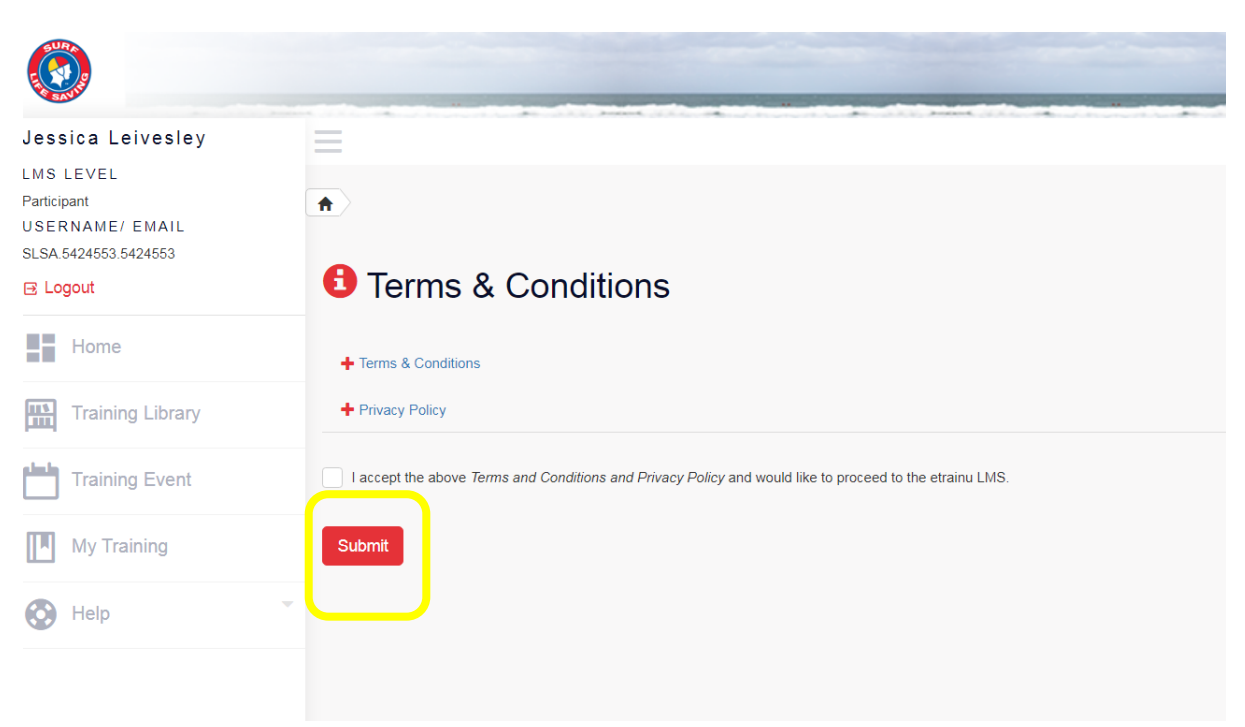

## Accept the Terms & Conditions – then click on Submit

| Jessica Leivesley                           | =                                                                                                    |
|---------------------------------------------|----------------------------------------------------------------------------------------------------|
| LMS LEVEL<br>Participant<br>USERNAME/ EMAIL | Welcome Jessica                                                                                                    |
| SLSA.5424553.5424553                        | LMS Level: Participant                                                                                                    |
| Eogout                                      | Welcome to the Surf Life Saving eLearning system.                                                                                                    |
| Home                                        | To enrol in a course, select Training Library' from the left hand side of the menu. From here all of the modules which are available to you will be visible. Once you have enrolled in a course, you can then access this course from the 'My Training' page on the left hand side of the menu. |
| Training Library                            | Need Help?                                                                                                    |
| Training Event                              | Log a support ticket at https://help.sis.com.au or call us at the Helpdesk on 1300 724 006. Alternatively, please click here for the user guide if you are having any problems.                                                                                                    |
| My Training                                 |                                                                                                    |
| Help 👻                                      |                                                                                                    |
|                                             |                                                                                                    |

• In the course category page look for **"SLS Aquatic Rescue** " and click on view courses

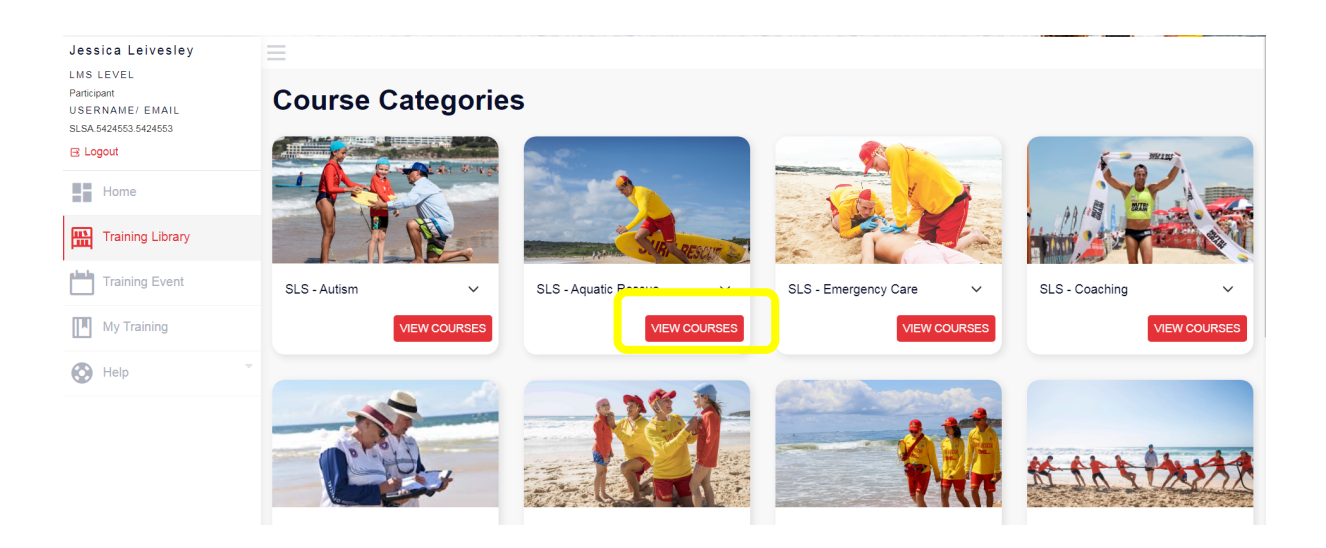

• Go to "Surf Rescue Certificate" - and select enrol

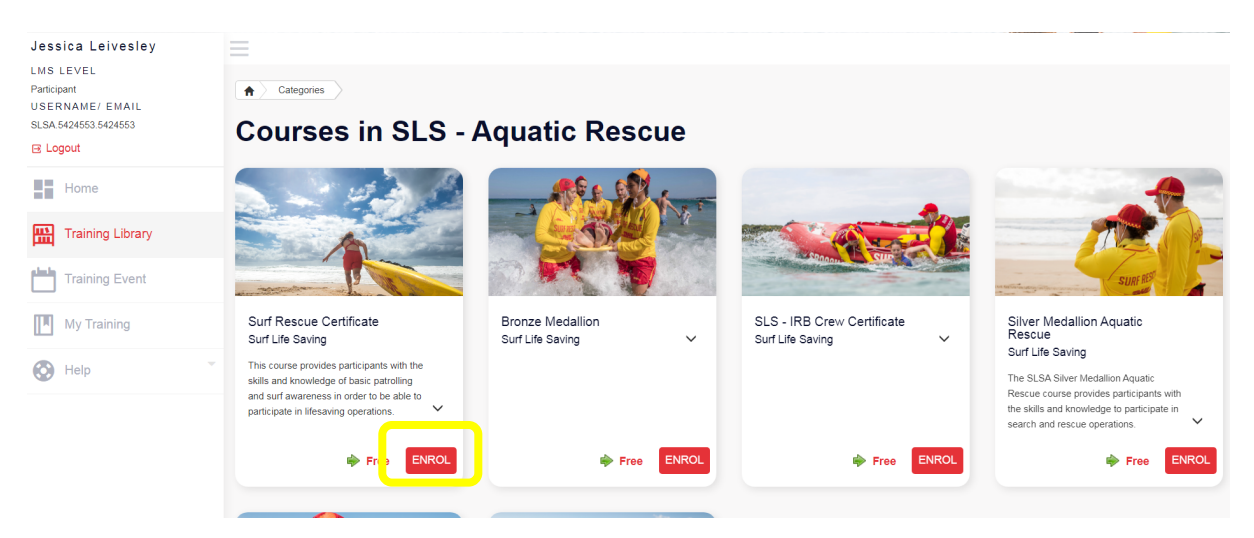

You will now have access to the online training material